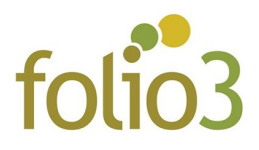

## How to configure Shipment Countdown Timer ?

- Step 1: Install the extension
- Step 2: The top banner text and timer can be configured in <u>Magento Admin -></u> <u>Folio3 -> Shipment Countdown Timer</u> as seen in the screenshot below

| dashboard   | Configuration                |   |               |                                |                                                                                                    | Q | 10 | 💄 admin 👻 |
|-------------|------------------------------|---|---------------|--------------------------------|----------------------------------------------------------------------------------------------------|---|----|-----------|
| \$<br>SALES | Store View: Default Config 👻 | 0 |               |                                |                                                                                                    |   | Sa | ve Config |
| CATALOG     |                              |   |               |                                |                                                                                                    |   |    |           |
| CUSTOMERS   | FOLIO3                       | ^ | Configuration |                                |                                                                                                    |   |    | $\odot$   |
|             | Shipment Countdown Timer     |   |               | Activate Countdown<br>[global] | Yes *                                                                                                    |   |    |           |
|             | GENERAL                      | ~ |               | Cutt-off Time                  | 23:59:59                                                                                                    |   |    |           |
| CONTENT     |                              |   |               |                                | Hour:Minute:Second [24 hour format]                                                                                                    |   |    |           |
| 0           | CATALOG                      | ~ |               | Block HTML                     | Order In part (countdown) to receive your goods                                                                                        |   |    |           |
| FOLIO3      | SECURITY                     | ~ |               | [global]                       | tomorrow morning!                                                                                                    |   |    |           |
| REPORTS     | CUSTOMERS                    | ~ |               |                                |                                                                                                    |   |    |           |
| STORES      | SALES                        | ~ |               |                                | This text will display on the frontend. At the top of all pages. Add<br>{countdown} at your desired position to display couldown timer |   |    |           |

- Step 3: Specify shipment cut-off time in 24 hours format e.g. 15:00:00
- Step 4: Add desired text to Block HTML and set the Activate Countdown drop-down value to Yes
- Step 5: Use variable *{countdown}* to display timer at your desired position within the text block

• **Step 6**: Flush cache. Banner will now be visible at the top of every page at storefront

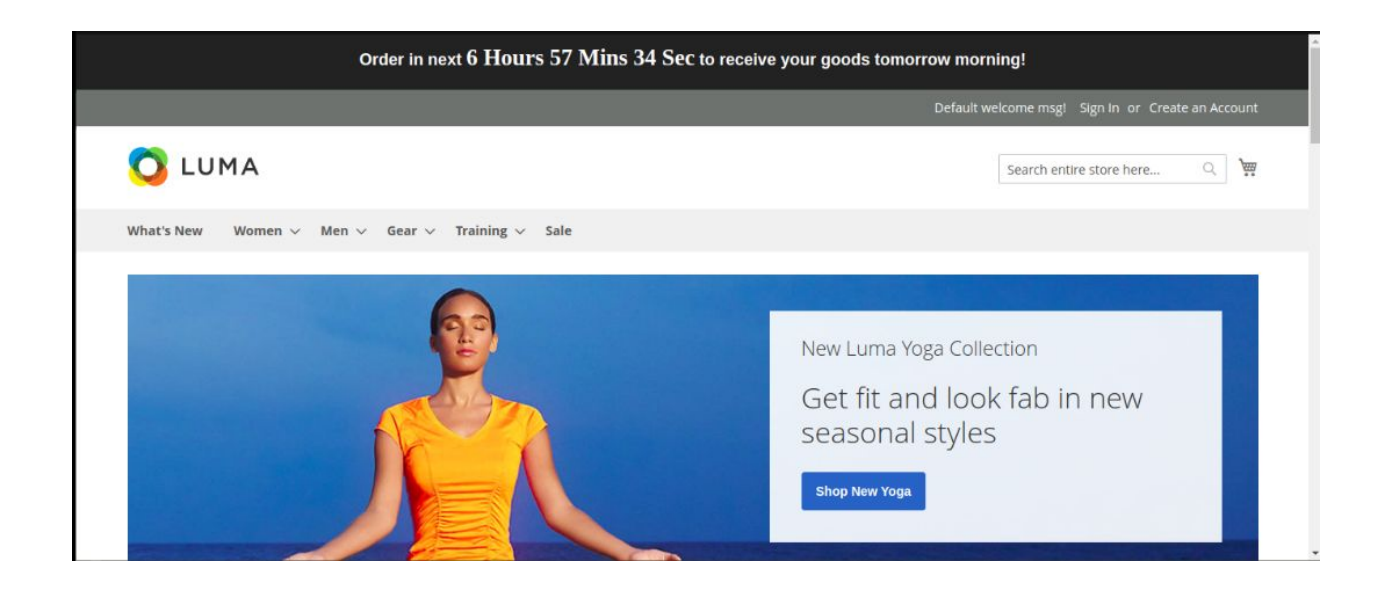